# Руководство пользователя

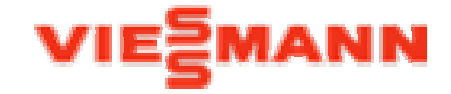

По вводу в эксплуатацию Котельных

с котловыми контроллерами Vitotronic и телекоммуникационным модулем Vitocom 300 тип FA3, FE1или FI1 для Vitodata 300

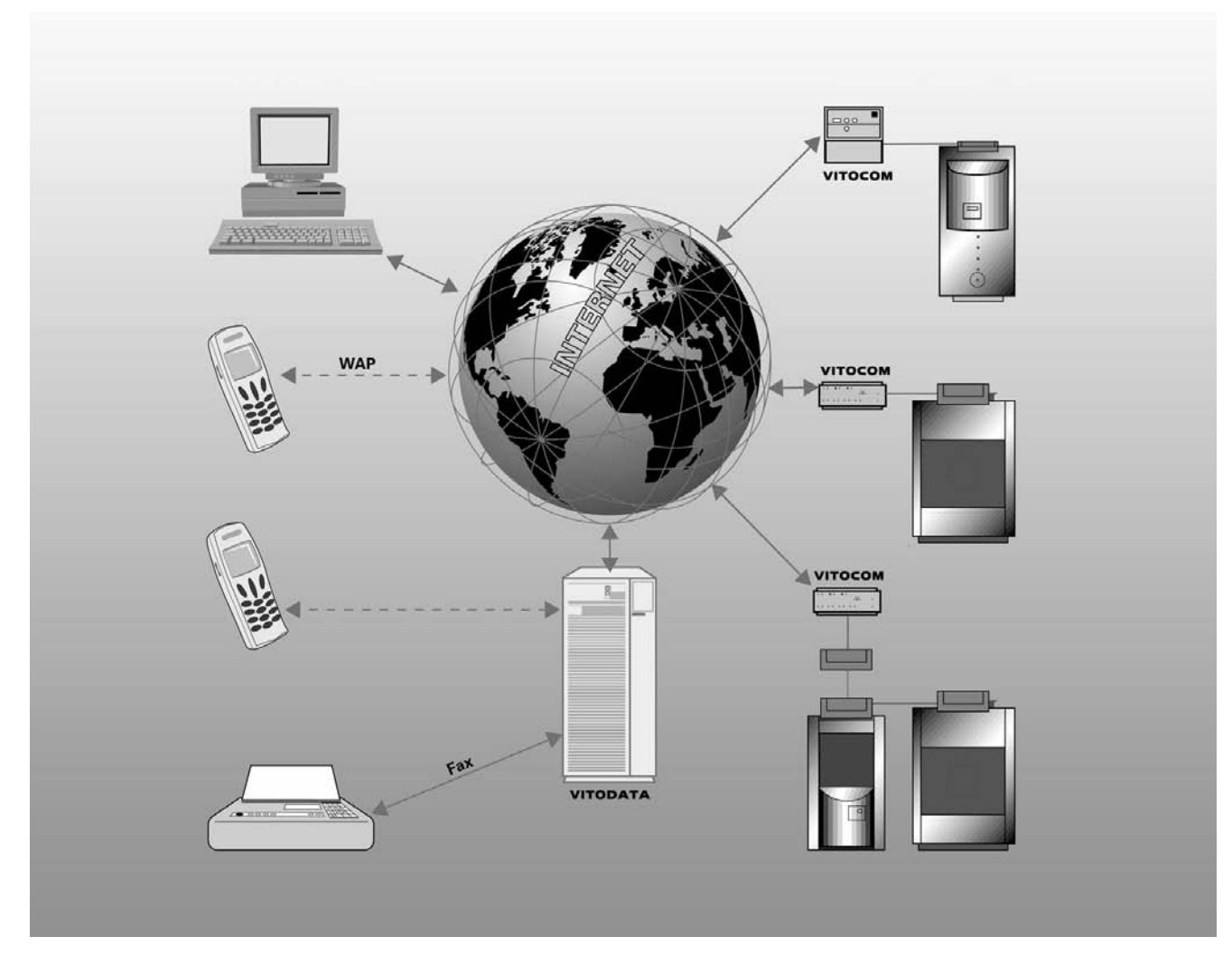

15.04.2005

# Сведения о типах контроллеров / Действующие указания

Данная инструкция действительна для следующих типов контроллеров:

| Vitocom 300, Тип FA3 | Заказной номер -Nr. 7143 428 |
|----------------------|------------------------------|
| Vitocom 300, Тип FI1 | Заказной номер -Nr. 7143 429 |
| Vitocom 300, Тип FE1 | Заказной номер -Nr. 7143 430 |

# Оглавление

| Сведения о типах контроллеров / Действующие указания                  | 2  |
|-----------------------------------------------------------------------|----|
| Оглавление                                                            | 2  |
| Функциональное описание                                               | 3  |
| Что такое Vitodata 300?                                               | 3  |
| Как работает Vitodata 300?                                            | 3  |
| Необходимые условия для работы Vitocom 300 с Vitodata 300             | 4  |
| Порядок действий при создании Организационной Системы (ОС)            | 4  |
| Обзор совокупности действий                                           | 4  |
| Принцип действия                                                      | 5  |
| 1. Монтаж и подключение Vitocom 300                                   | 5  |
| 2. Запрос на подключение Котельной к Vitodata 300 (Бланк регистрации) | 6  |
| 3. Ввод других Пользователей                                          | 7  |
| 4. Ввод Служебного расписания                                         | 8  |
| 5. Ввод Клиентов                                                      | 10 |
| 6. Ввод Котельной и опрос списка абонентов(контроллеров)              | 10 |
| 7. Опрос контроллеров                                                 | 12 |
| 8. Установка важнейших параметров Vitocom 300                         | 13 |
| Подключение последующих отопительных установок                        | 14 |
| Последовательность действий                                           | 14 |

### Функциональное описание

### Что такое Vitodata 300?

Vitodata 300 - это сервисная служба фирмы Viessmann, предназначенная для дистанционного контроля и диагностики неисправностей, управления и параметризации контроллеров Котельных через Internet. Vitodata 300 обеспечивает ретрансляцию сообщений о неисправностях согласно установленного пользователем расписания дежурств (ПРР - планово-регламентные работы).

Подключение Vitocom 300 FA3, FI1 или FE1 необходимо к Vitodata 300. Без подключения к Vitodata 300 телекоммуникационный модуль Vitocom 300 не может осуществлять ретрансляцию сообщений о неисправностях; так же невозможен дистанционный контроль Котельных.

### Как работает Vitodata 300?

Обслуживающая Котельную организация (Пользователь) с любого компьютера, подключённого к Internet, набирает адрес: www.vitodata.com и попадает на страничку своей Котельной, которая расположена на сервере Vitodata. Если Пользователь желает получить доступ к контроллерам Котельной, то сервер Vitodata 300 через Vitocom сперва устанавливает соединение с контроллерам Котельной непосредственно через телефонную линию, напрямую.

Затем, по условиям обеспечения безопасности, Vitocom разрывает соединение с сервером Vitodata 300 и обратным звонком (callbak) самостоятельно связывается с сервером Vitodata 300.

Этот повторный вызов осуществляется не через прямой звонок на сервер Vitodata 300, а через так называемого регионального Internet Service Provider (сокр.: ISP), который обеспечивает выход в Internet. Соединение с сервером Vitodata 300 устанавливается через Internet.

После этого становится возможным дистанционное обслуживание и параметризация контроллеров Котельной.

Как только возникает неисправность в Котельной, то Vitocom 300 самостоятельно устанавливает связь с сервером Vitodata 300 через Internet и сервер Vitodata300 считывает неисправности с контроллеров Котельной и разрывает соединение вновь.

Согласно заранее составленному расписанию дежурств для Обслуживающей организации, сообщение о неисправности ретранслируется её сотрудникам (Пользователям) согласно предварительным настройкам на телефакс, на мобильный телефон, как SMS (Short Message Service), через E-Mail или через Voice-Mail (звуковое сообщение на любой телефон).

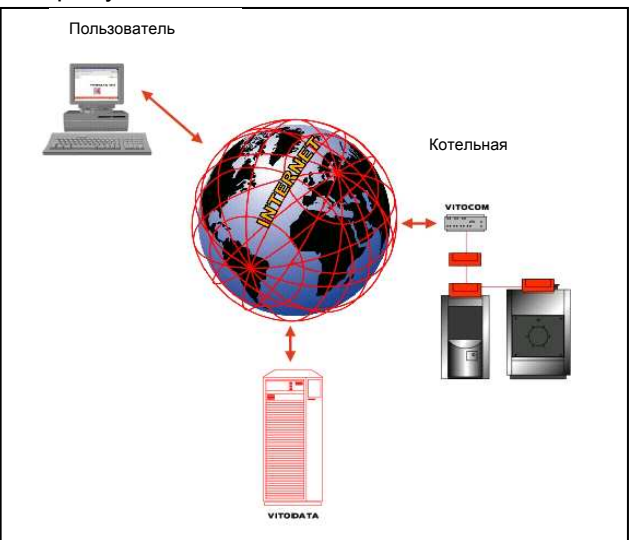

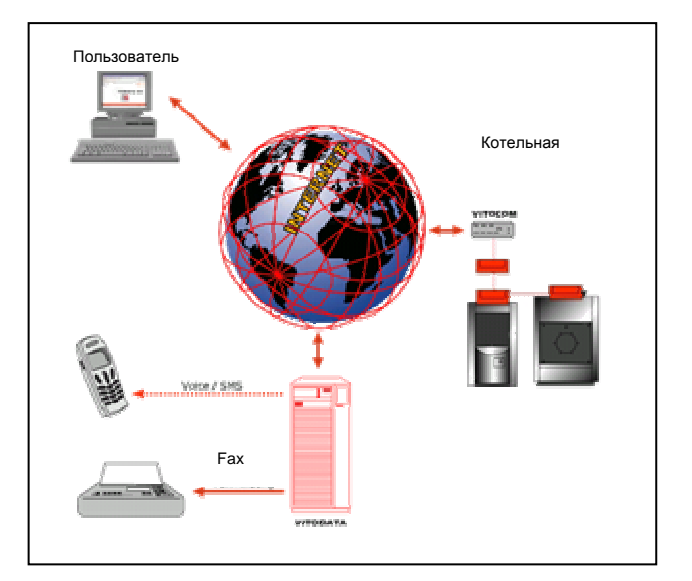

### Необходимые условия для работы Vitocom 300 с Vitodata 300

Чтобы привести систему контроля в рабочее состояние и связать Vitocom 300 с сервером Vitodata, необходимо выполнить следующие условия:

- Необходимо что бы Vitocom 300 был подключён к работоспособной телефонной линии (имел собственный эксклюзивный телефонный номер). Тип телефонной розетки должен соответствовать типу штекера Vitocom 300 (напр.: RJ11 для типа FA3):
  - для Vitocom 300 Тип FA3: аналоговое телефонное подключение или аналоговый коммутатор АТС должен быть досягаем через прямой телефонный звонок.
  - для Vitocom 300 Тип FI1: ISDN-подключение или ISDN-коммутатор АТС (например по внешней или внутренней S₀-Bus шине).
  - для Vitocom 300 Тип FE1: в зависимости от типа подключённого внешнего модема аналоговый телефонный вход или аналоговый добавочный [параллельный] аппарат телефонного устройства, до которого можно дозвониться путем прямого набора номера или через ISDN-вход, или через ISDN-добавочный [параллельный] аппарат телефонного устройства (например, внешней или внутренней S<sub>0</sub>-Bus шине).
- Телефонная подстанция, обеспечивающая пользователю телефонную связь, должна быть корректно сконфигурирована. К этому относится регистрация на АТС, вид предоставляемой услуги для абонентской телефонной станции с добавочными аппаратами, присвоение адреса MSN (Multiple Subscriber Number), свободное включение номера дозвона(9)-99xx... Internet Service Providers, и т.д.

## Порядок действий при создании Организационной Системы (ОС)

### Обзор совокупности действий

### 1. Монтаж и подключение Vitocom 300

• Согласно прилагаемой инструкции по монтажу

### 2. Запрос на подключение Котельной к Vitodata 300 и заполнение регистрационного бланка

• Регистрационный бланк со стартовой страницы <u>www.vitodata.com</u> заполнить и отправить.

### После получения кодов доступа:

### 3. Ввод других Пользователей

Управление ОС → Управление Пользователями

### 4. Ввод расписания дежурств

- Управление OC→ Управление интервалом технологического времени
- Управление ОС→ Управление календарем
- Управление OC→ Управление служебным расписанием

### 5. Ввод Клиентов

• Менеджмент Котельной -> Управление Клиентами

### 6. Ввод Котельной и опрос списка абонентов(контроллеров)

Менеджмент Котельной → Управление Котельной

### 7. Опрос контроллеров

(Клиент) → (Котельная) → Функции Котельной → Управление контроллерами

### 8. Установка важнейших параметров Vitocom 300

• (Клиент) → (Котельная) → VCOM300 → Конфигурация системы

# Принцип действия

### 1. Монтаж и подключение Vitocom 300

Монтаж и подключение Vitocom 300 осуществить согласно прилагаемой инструкции по монтажу

Включение источника питания Vitocom 300 (см. указание!)

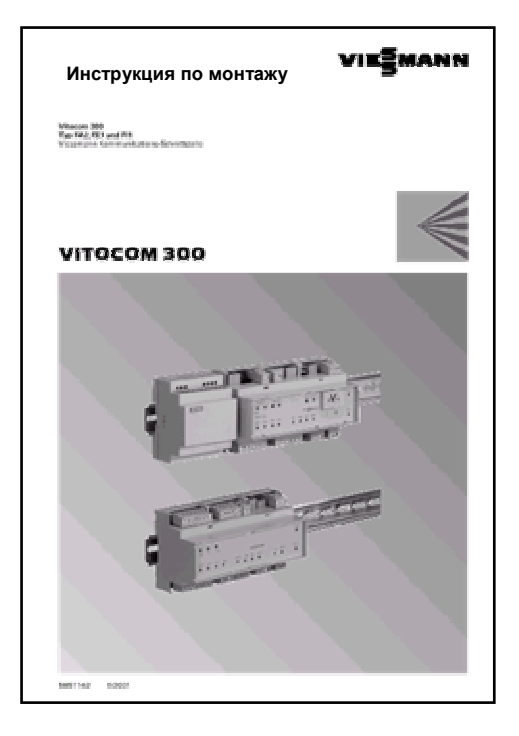

### Указание!

Если Vitocom 300 тип FE1 или Vitocom 300 тип FI1 с внешним адаптером ISDN интегрируется в ISDN-многоканальную систему, то нужно обратить внимание на то, что этот Vitocom 300 (по заводским уставкам) воспринимает каждый звонок, который на него поступает.

Если другие устройства подключены к той же самой (общей) интегрированной службе цифровой сети (ISDN-Многообонентное подключение), например, телефон и пр., то в этом случае на Vitocom 300 должно подаваться напряжение сети лишь непосредственно перед началом его использования. Такой способ использования Vitocom возможен только тогда, когда об этом было заранее заявлено в бланке регистрации, и соответствующим способом был создан профиль соединения к Vitocom 300.

После подключения Vitocom 300 и доступа через Интернет к страничке Котельной, для Vitocom 300 в подразделе "Конфигурация системы" должен быть задан MSN (номер абонента)! Только лишь после ввода MSN в Vitocom 300 он принимает звонки, предназначенные для этого MSN.

5851 395

Появляется окно для ввода кодов доступа

" Введите имя Пользователя

Пароль":

И

После ввода кодового имени и пароля доступ к Vitodata разрешён.

Специализированная обслуживающая Котельную организация записывается администратором Vitodata Server как новая "Организационная Система" - (ОС). Кликнув мышкой на раздел "ОС", первый вошедший с полученными кодами доступа Пользователь получает права Администратора. Это означает, что этот Пользователь обладает исключительно всеми правами

ОС, он может вводить других пользователей системы

5/2005 SchV

# 2. Запрос на подключение Котельной к Vitodata 300

Необходимо запросить подключение Котельной к Vitodata Server. Однократный регистрационный сбор за подключение Котельной и ежегодная абонентская плата за каждую котельную с Vitodata 300 указаны в актуальном прайс-листе фирмы Viessmann (см. регистр xx.x).

Необходимо регистрационный бланк со стартовой страницы www.vitodata.com заполнить и отправить

Если вдруг возникают вопросы, сотрудники технической службы ответят на Ваши вопросы по телефонам: (095) 7758283/7752995/7764023/7630478. Не позднее ч ем через 5 рабочих дней Вам будут высланы по e-mail или по номеру указанного Вами телефакса коды доступа к Vitodata Server. Это будет выглядеть, например вот так:

| Имя пользователя: | 60345568_User  |
|-------------------|----------------|
| Пароль:           | 1k45_good_luck |

Теперь доступ к Vitodata возможен. Для работы с Vitodata необходимо подключение к Internet и Internet Explorer (версии 5.5 и выше). Набираем адрес в Internet: http://www.vitodata.com Google - Microsoft Internet Explorer Datei Bearbeiten Ansicht Favoriten 🗲 Zurück 🔻 🔿 👻 🐼 🚮 | i 📿 S Adresse http://www.vitodata.com/

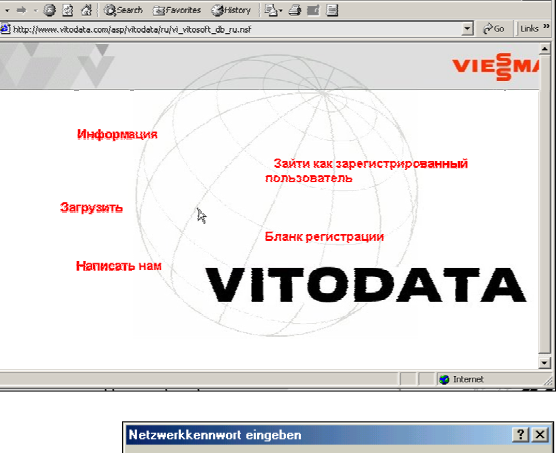

| Netzwerk   | kennwort eing         | eben                         | ? ×  |
|------------|-----------------------|------------------------------|------|
| <u> </u>   | Geben Sie Ben         | utzernamen und Kennwort ein. |      |
| <b>8</b> - | Site:                 | www.vitodata.com             |      |
|            | Bereich               | /asp/vitodata                |      |
|            | Ben <u>u</u> tzername | <b>I</b>                     |      |
|            | Kenn <u>w</u> ort     |                              |      |
|            | 🔲 Kennwort in         | Kennwortliste speichern      |      |
|            |                       | OK Abbre                     | chen |
|            |                       |                              |      |

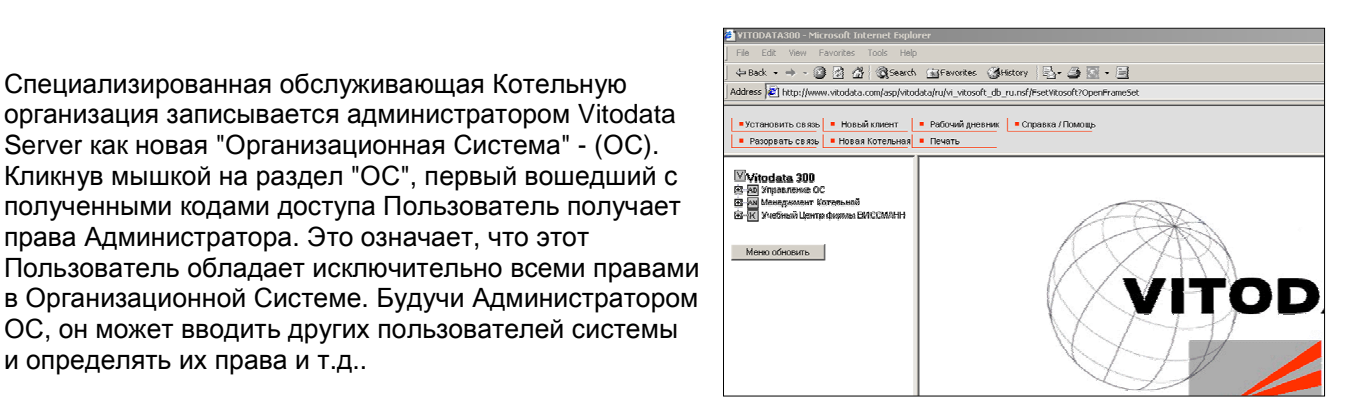

и нажимаем ENTER.

Кликните на гиперссылку

"Зайти как зарегистрированный пользователь"

Загружается Web-страничка, показанная справа.

6

### 3. Ввод других Пользователей

Каждый Пользователь, который должен получать доступ к Vitodata Server или доступ к контроллерам Котельной и получать сообщения с системы Vitodata о неисправностях, должен быть прописан в Vitodata в разделе «Управление Пользователями» как авторизированный пользователь.

Для этого кликните мышкой раздел "Управление ОС" в левом оконном фрейме и выберите затем подраздел "Управление Пользователями":

В "Управление пользователями" нажмите кнопку "Ввести", появляется окно ввода данных для авторизации нового Пользователя.

Вводим информацию о Пользователе, заполняя все текстовые поля. Необходим ввод "E-mail, Fax, Voice-Mail, SMS, Fax(дополнит.), Voice-Mail(дополнит.)" По этим заданным информационным каналам Пользователь будет в дальнейшем получать сообщения от Vitodata. В строке "Уведомление через.." флагом отметить выбранный информационный канал для передачи сообщений.

В строке "Права" окна ввода данных необходимо отметить флагом каждую из присвоенных степеней Пользователю прав. Назначены могут быть следующие права:

- Adm Администратор: имеет права выполнять Управленческие функции ОС (Составление графика дежурств, управление Клиентами и управление Котельными и т.д.)
- Mgr Менеджер: имеет права, задавать новых Клиентов и котельные и при этом определять их свойства
- Bed Пользователь: имеет права изменять текущие настройки в котельной
- Prt Протоколирование: имеет права доступа к службе "Протоколирование" Vitocom 300
- **Коп** Конфигурация: имеет права конфигурировать контроллеры в Котельной (менять кодирующие адреса и пр.)

В строке "Уведомить через.." может быть задан информационный канал, который будет использован для передачи сообщений в период **ПРР**(Плановые регламентные работы) и в период **Готовность** в расписании дежурств (см. пункт "4.Ввод расписания дежурств "). Информационный канал Fax (доп.) и Voice-Mail (доп.) могут быть альтернативно использованы в дополнение к имеющимся Fax und Voice-Mail, например при **ПРР** "Fax", а при **Готовность** -"Fax(доп.) или Fax(2)".

Для каждого Пользователя задается индивидуальный пароль, правильность которого необходимо для контроля еще раз ввести в поле записи "Пароль подтвердить". После нажатия кнопки "Сохранить" будет произведена регистрация нового Пользователя. Несколько минут спустя, повторно зайдя на вкладку "Управление Пользователями", можно увидеть на Vitodata Server сгенерированное Имя нового Пользовательский вход в последствии активируется и используется для доступа на Vitodata Server. Если указан e-mail адрес нового Пользователя, то коды доступа ему будут сообщены по e-mail.

### Указание:

Пользователь с правами(Adm), получивший при первичной регистрации пароль от администратора Vitodata Server, должен изменить пароль в целях безопасности на другой по своему желанию. Для этого в подразделе "Управление пользователями" нажать кнопку "Собственный пароль изменить" и произвести необходимые изменения.

По причине безопасности необходимо всем Пользователям регулярно менять свои пароли.

| _                                   |
|-------------------------------------|
| ⊠Vitodata 300                       |
| Этер Управление ОС                  |
| Ар Управление Пользователями        |
| Ар Управление Служебным расписанием |
| на Управление Календарём            |
| на Управл. интервалом техн.времени  |
| Ар Управление Планом Мероприатий    |
| 🗄 🔤 Менеджмент Котельной            |
| К Учебный Центр филмы ВИССМАНН      |
|                                     |
| V                                   |
| Меню обновить                       |

| Управление Пользо    | DBatensmu - Microsoft Internet Explorer                               |
|----------------------|-----------------------------------------------------------------------|
| Управление           | Пользователямя VIESMANN                                               |
| Фаминия, Имя         |                                                                       |
| Почтавый адрес       |                                                                       |
| Почт.индекс,         |                                                                       |
| Место<br>махожне инс |                                                                       |
| Тепефан-Яг.          |                                                                       |
| Примечание           |                                                                       |
| r N-1                |                                                                       |
| E-INST               | *<br>*                                                                |
| Фанс                 |                                                                       |
|                      | <u>×</u>                                                              |
| A0106-M331           | ×                                                                     |
| SMS                  |                                                                       |
|                      |                                                                       |
| Факс (цял.)          | A V                                                                   |
| Voice-Mail (Ran.)    |                                                                       |
| n                    | <u> </u>                                                              |
| пра ва доступа       | i [Adm] i [Mgr] ⊠ [Etd] i [Prt] i [Kon] i [Ntw] 💦 🦉                   |
| Уведонналие чер      | #3                                                                    |
| npp                  | EMail E Fax E SMS E Freezosan news E Fax (2) E Freezosan<br>rears (3) |
| Гетернесть           | EMail I Fax I SMS I Ferrocean novra I Fax (2) I Forocean              |
|                      | почла (2)                                                             |
| Пароль               |                                                                       |
| Пароль               |                                                                       |
| подтвердить          | ,                                                                     |
| Сохранить (          | Отменить                                                              |
|                      |                                                                       |
| 😂) Done              | internet                                                              |

### 4. Ввод Служебного расписания

Для первичного создания Служебного расписания необходимо выполнить следующие шаги:

- Точно определить время ведения работ (задать Тип техн.времени)
- Внести в календарь Праздники (Нерабочие дни и пр.)
- Перенести в Служебное расписание Календарные записи
- Внести Пользователей в Служебное расписание

| ⊠Vitodata 300                                                                                                    |
|----------------------------------------------------------------------------------------------------|
| на Управление Пользователями<br>ма Управление Пользователями                                                             |
| <ul> <li>М Управление Календарём</li> <li>М Управление Календарём</li> <li>М Управл. интерваяом техн. времени</li> </ul> |
| <ul> <li>Маравление Планом Мероприятий</li> <li>Я менеджмент Котельной</li> </ul>                                        |
| 🗄 – 🔣 Учебный Центр фирмы ВИССМАНН                                                                                       |
| Меню обновить                                                                                                    |

ini:

🥶 Internet

### В подразделе Управление интервалом

технологического временем должно быть заданно время ведения работ (= ПРР) для всех дней недели, а так же для всех типов рабочего времени: "Праздничный день" и "Праздничный день выпадает на ПРР".

Для этого в разделе "Управление ОС" выбираем подраздел "Управл. интервалом техн. времени". Используем кнопку "Ввести" (для ещё не существующих Дней недели/Типов рабочего времени) или "Изменить" (для существующих Дней недели/Типов рабочего времени); задаём актуальные интервалы времени для ПРР. Необходимо сохранить изменения, кликнув мышкой кнопку "Сохранить".

В подразделе **Управлении календарём** указываются все отклонения от обычного времени проведения ПРР, как нерабочие (праздничные) дни. Для каждого выходного дня необходимо указать, будет ли проводиться неполный цикл ПРР, согласно графику выходного дня или полный цикл ППР, приходящийся на выходной день.

Для того, что бы осуществить запись

выходных/праздничных дней, необходимо в разделе "Управление ОС" выбрать подраздел "Управлению календарём". Кнопкой "Ввести", вызывается окно ввода,

| управлени                        | ке календарем | 1   | VIESMAN         | N |
|----------------------------------|---------------|-----|-----------------|---|
| Дага                             | 01.01.2004    | [6] |                 |   |
| Обсоначение                      | Новый Год     |     |                 |   |
| Вид<br>технологическо<br>еремени | Понедельник   | Ŧ   |                 |   |
| Сохранить                        | Отмена        |     |                 |   |
| 1                                |               |     | 🧾 Мой компьютер |   |

A

Управл. интервалом техн.времени

Понедельник

Тип техн. времени

Врема для ПРР с -

Сохранить Отменить

ac

🛃 Done

где необходимо добавить все фактические праздничные дни в текущем году.

После ввода всех нерабочих дней они будут отображены в окне Управления календарём.

Нажатием функциональной кнопки "Календарные записи в Служебное расписание перенести" начинается запуск процесса переноса добавленных нерабочих дней в Служебное расписание.

Появляющееся при этом сообщение подтвердить нажатием кнопки "ОК".

| Vies<br>20 Y | isma<br>(npa) | an Ru<br>sne m      | issland<br>ie Kaneндa | арём 18.04.200                     | 15 12:00:12          | VIESMANN   |
|--------------|---------------|---------------------|-----------------------|------------------------------------|----------------------|------------|
| Ŧ            |               | <mark>=</mark> Cnpe | ызка / Помощ          | 2                                  |                      |            |
| Год          | 2004          | 1 👻                 | Регион                | -                                  |                      |            |
|              |               | Нед.                | Дата                  | Тип<br>технологического<br>времени | Обозначение          |            |
| Г            | Bc.           | 45                  | 07.11.2004            | Воскресенье                        | День Согласия и Умя  | ротворения |
|              | Чr.           | 18                  | 29.04.2004            | Праздник (с ПРР)                   | День Сантехника и Тр | зубочиста  |
| Г            | Πe.           | 11                  | 08.03.2004            | Праздник (с. ПРР)                  | 8 Марта женский праз | здник      |
|              | Чr.           | 1                   | 01.01.2004            | Четверг                            | Новый Год            |            |
|              |               |                     |                       |                                    | B                    |            |
| <u>+</u>     | E             | вести               | 1 Удали               | ть Изменить                        | Import Праздников    | :          |
|              |               |                     | Кале                  | ндарные записи в С.                | лужебное расписание  | перенести  |

После переноса выходных дней в Служебное расписание необходимо зайти в подраздел "Управление Служебным расписанием".

# Vitodata 300 Управление ОС Ал Управление Пользователями Ал Управление Служебным расписанием Ал Управление Календарём Ал Управление Календарём Ал Управление Планом Мероприятий Ал Менеджмент Котельной К Учебный Центр фирмы ВИССМАНН

### Подраздел "Управление Служебным

расписанием" отображает заданное служебное расписание только на один месяц. В показанной экранной нарезке уже отображены Пользователи "назначенные к выполнению работ" в период времени ПРР, Готовность, Эскалация и "получения" Инфо-Копии.

Если кликнуть мышкой стрелку списка "Месяц" и "Год", то можно выбрать желаемый месячный временной интервал, который будет отображать заданных для него Пользователей.

Записи в подразделе "Управление Служебным расписанием" могут быть добавлены или изменены. Кнопкой "Ввести/Изменить" вызывается окно управления.

Вносимые записи в окне "Управление Служебным расписанием " переносятся в Служебное расписание на заданное определенное количество дней. Для этого записывается стартовая дата, количество дней (максимум **365** дней), а так же "назначаются к выполнению работ" Пользователи в период **ПРР** и **Готовности**.

| Viessma<br>80 Упра | nın Russland<br>вяенке Служебным расяк        | ісанием 18.84.26                       | 105 12:02:17       | VIE                                      | MANN                                 |
|--------------------|-----------------------------------------------|----------------------------------------|--------------------|------------------------------------------|--------------------------------------|
| I I                | <ul> <li>Стандартные</li> <li>Инди</li> </ul> | видуально 🕴 🗖 Справка                  | /Памощь            |                                          |                                      |
| Месяц              | 04 💌 Год 2005 💌                               |                                        |                    |                                          |                                      |
| Нед                | еля Дата Интервал                             | III NPP                                | Готовность         | Эскалация                                | Инфо-Копия                           |
| Br. 15             | 12.04.2005 07:00 - 17:00                      | 55104410_schurupos                     | /55104410_schuwpo  | /55104410_schurapor                      | /55104410_schu                       |
| Cp. 15             | 13.04.2005 07:00 - 17:00                      | 55104410_schuruper                     | /55104410_schulupo | /55104410_schurapor                      | /55104410_schu                       |
| 91.10<br>E- 15     | 14.04.2005 07:00 - 17:00                      | SE104410_batscnov                      | 55104410_dumov     | 55104410_schurapor                       | /55104410_(jum)                      |
| C6 15              | 16.04.2005.0000 - 15:30                       | 55104410_batschov                      | 55104410_dumov     | 55104410_schurupo                        | /55104410_1junin<br>/55104410_tiurin |
| Bc. 15             | 17.04.2005 -                                  | 65104410 batschov                      | 55104410 dumov     | 55104410 schurupos                       | /55104410 tiurin                     |
| Пн. 16             | 18.04.2005 08:00 - 19:00                      | 55104410 batschov                      | 55104410 dumev     | 55104410 schurapor                       | 755104410 tjurin                     |
| Br. 16             | 19.04.2005 07:00 - 17:00                      | 55104410_batschov                      | 55104410_dumov     | 55104410_schurupor                       | /55104410_tjurin                     |
| Cp. 16             | 20.04.2005 07:00 - 17:00                      | SS104410_batschov                      | 55104410_dumov     | 55104410_schurupor                       | /55104410_tjurin                     |
| 4r. 16             | 21.04.2005 07:00 - 17:00                      | 55104410_batschov                      | 55104410_dumov     | 55104410_schurapor                       | r55104410_tjurin                     |
| 05.16              | 22.04.2005 09:00 - 16:30                      | SE104410_batscnov                      | 55104410_dumev     | 55104410_schurapor                       | 755104410_tjumn                      |
| Bc 16              | 23.04.2003 -<br>24.04.2005 -                  | 55104410_batschov<br>55104410_batschov | 55104410_00mov     | 55104410_schurupor<br>55104410_schurupor | /55104410_t(unit<br>/55104410_t(unit |
| De 17              | 25.04.2005.08-00 - 19:00                      | 55104410 batschov                      | 55104410_dumev     | 55104410_schurupre                       | 255104410_timin                      |
| Br. 17             | 26.04.2005 07:00 - 17:00                      | 55104410 batschov                      | 55104410 dumov     | 55104410 schurapor                       | /55104410 tjurin                     |
| Cp. 17             | 27.04.2005 07:00 - 17:00                      | 55104410_batschov                      | 55104410_dumov     | 65104410_schurapor                       | /55104410_t]urin                     |
| Чř. 17             | 28.04.2005 07:00 - 17:00                      | 55104410_batschov                      | 55104410_dumov     | 55104410_schurupor                       | /55104410_tjurin                     |
| Fr. 17             | 29.04.2005 09:00 - 15:30                      | 55104410_batschov                      | 55104410_dumev     | 55104410_schurapor                       | /55104410_tjurin                     |
| C6.17              | 30.04.2005 -                                  | 65104410_batschov                      | 55104410_dumov     | 65104410_schurapor                       | 755104410_tjurin<br> }               |
|                    | Ввести /Изменить                              |                                        |                    |                                          |                                      |
| 4                  |                                               |                                        |                    |                                          |                                      |

| 🗿 Служебное ј | расписание - Microsoft Internet Explo | er         | ×                                                                                                    |
|---------------|---------------------------------------|------------|----------------------------------------------------------------------------------------------------|
| лиравлен      | ние служеоным расписа                 | анием      | VIESMANN                                                                                                    |
| Дага          | 18.04.2005                            | Дни        | 360                                                                                                    |
| NPP           | 55104410_dekster 💌                    | Эскалация  | 55104410_lukanidin 💌                                                                                                    |
| Готовность    | 55104410_dumov 💌                      | Инфе-Копия | 55104410_schurupov 💌                                                                                                    |
|               | Перенести Отменить                    |            |                                                                                                    |
|               |                                       |            | Ą                                                                                                    |
| <br>@1        |                                       |            | There is a second second secon |

По желанию может быть задан Пользователь для уведомления при **Эскалации** (сообщение отправляется этому Пользователю, если неисправность в Котельной в течение 3 часов не устранена или не произведено квитирование через Internet) или для уведомления **Инфо-Копией** каждого сообщения.

Кнопкой "Перенести" созданные настройки подраздела сохраняются на сервере Vitodata.

### Указание:

Если не заданы Пользователи (получатели сообщений) в полях ПРР и Готовность, то сообщения о неисправностях, возникающих в Котельной, не передаются никому. Настоятельно рекомендуется произвести запись Пользователей на весь год. Пользователей впоследствии можно менять.

Расписание дежурств должно регулярно проверяться.

Все заданные информационные пути должны быть протестированы после ввода в эксплуатацию Котельной!

### 5. Ввод Клиентов

Обозначение "Клиент" было введено в обиход, чтобы было возможно подразделять множество Котельных в Организационной Системе. Как "Клиентом" могут, например, быть обозначены местность или название населенного пункта. В последствие в дереве каталога (Treeview) Котельные отображаются отсортированными по обозначениям.

Перед созданием Котельной необходимо сначала создать Клиента, который затем через Котельную будет "пристыковываться". При этом в разделе "Менеджмент Котельной" необходимо выбрать подраздел "Управление Клиентами".

В подразделе Управлении Клиентами введённые Клиенты сразу же отображаются.

Нажатием кнопки "Ввести" открывается окно "Управление Клиентами" для ввода нового Клиента.

Здесь записываются особые данные о Клиенте. Введенное обозначение в поле "Клиент" появится в списке как сортировочный признак.

В ниспадающем списке "Инфо-Копия" задаётся Пользователь, который должен получить каждую копию сообщений с контроллеров Котельной.

Все остальные сведения, вносимые в полях записи, носят лишь информационный характер и не имеют никакого влияния на рабочие функции Vitodata.

После записи всех данных Клиент сохраняется на Vitodata Server посредством нажатия кнопки "Сохранить". Затем древовидное отображение разделов заново перестраивается (левый фрейм). Теперь Вы получили вновь созданного Клиента.

### 6. Ввод Котельной и опрос списка абонентов

После создания Клиента теперь может быть создана Котельная. Для этого в разделе "Менеджмент Котельной" необходимо выбрать подраздел "Управление Котельной " и затем нажать клавишу "Ввести".

Два Vitocrossal 300

Появляется окно "Управление Котельной":

Здесь выбирают в ниспадающих списках профиль Соед задают обозначение для Котельной (после чего обозначение будет сразу же в дереве каталога отображено).

Выбирается Профиль соединения с Котельной. В профиль соединения закладываются данные доступа Vitodata Server к Котельной. Название профиля соединения сообщается пользователю при получении кодов доступа. При необходимости может быть добавлен

текст в качестве описания, который будет передаваться вместе с текстовым сообщением

| Соединен                                                 | ия и Клиента и                                                                                     | <ul> <li>Ам Менеджмент Котелья</li> <li>Ам Управление Клие</li> <li>Ам Управление Клие</li> <li>Ам Управление Коте</li> <li>Ам Управление Коте</li> <li>Ам Управление</li></ul> | ной<br>нтами<br>ыльной<br>ыл ВИССМАНН |
|----------------------------------------------------------|----------------------------------------------------------------------------------------------------|----------------------------------------------------------------------------------------------------|---------------------------------------|
| Управление Кот                                           | тельной - Microsoft Internet Expl                                                                  | orer                                                                                                    | <u> </u>                              |
| Управлени                                                | е Котельной                                                                                        | VIE                                                                                                    | MANN                                  |
| Клиент<br>Котельная<br>прафиль<br>Соединенкя<br>Описание | Учебный Центр фирмы ВИС<br>Два Vitocrossal 300<br>55104410_184_001 <u>-</u><br>Действующая модель/ | СМАНН 💌<br>Эмулятор                                                                                                    |                                       |
| Сохранить                                                | Отменить                                                                                           |                                                                                                    |                                       |

⊠Vitodata 300

Э КО Управление ОС

о неисправности. После ввода необходимых записей и нажатия клавиши "Сохранить" окно автоматически закроется.

🥭 Упра

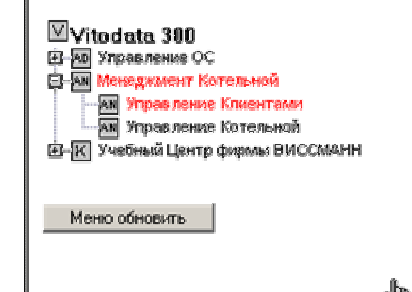

| управление Клиен            | тами - Microsoft Internet Explore |                                       |  |  |  |  |
|-----------------------------|-----------------------------------|---------------------------------------|--|--|--|--|
| Управление                  | Клиентами                         | VIESMANN                              |  |  |  |  |
| Клиент                      |                                   |                                       |  |  |  |  |
| Контакткое лицо             |                                   |                                       |  |  |  |  |
| Пачтовый адрес              |                                   |                                       |  |  |  |  |
| Телефон-Мг.                 |                                   |                                       |  |  |  |  |
| Факс                        |                                   |                                       |  |  |  |  |
| Вы также мажете в<br>E-Mail | вести несколько почтовых адрі     | асов (соответственно в новой строке). |  |  |  |  |
| Инфо-Копия                  | Инфо-Копии нет 💌                  | _                                     |  |  |  |  |
| Приоритет<br>предстаряения  |                                   |                                       |  |  |  |  |
| Примечание                  |                                   |                                       |  |  |  |  |
| _                           | - 1                               |                                       |  |  |  |  |
| Сохранить                   | Отменить                          | 2                                     |  |  |  |  |
| ] Done                      |                                   | 🥶 Internet                            |  |  |  |  |

После этого, древовидное отображение ОС (левый фрейм) заново перестраивается, отображая вновь созданную Котельную (для раскрытия списка нажмите на серый квадратик с "—" напротив имени Клиента; нажатие на "—" - свернет список).

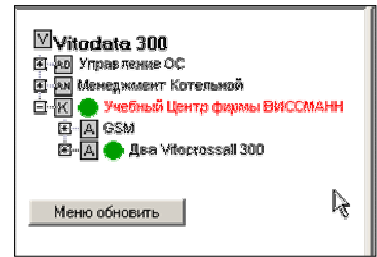

Приоритет Соединение

Считать список абонентов

05

55104410\_184\_001

В разделе "Управление Котельной" необходимо нажать кнопку "Считать список абонентов", предварительно отметив флагом Клиента.

Появляется окно с текстом:

### " Считываются данные контроллеров Котельной, пожалуйста, подождите!!

После актуализации данных это окно закроется автоматически!! "

В это время Vitodata Server формирует соединение с Котельной и опрашивает абонентов LON-сети (контроллеры). Процесс может продолжаться до 5 минут; по его завершении окно закрывается автоматически.

Viessmann Russland

Клиент

1

Учебный Центр

Веедение

фярмы ВИССМАНН

🗷 Управление котельной

Справха / Помощь

Котельная

Dea Vitocrossall 300

Удалить

Теперь можно кликнуть на раздел "Клиент" (К) в древовидном отображении ОС (левый фрейм), и подраздел "Котельная" (А).

В подразделе "Функции Котельной", выберите подраздел "Управление контроллерами"; в нём теперь должны быть представлены все обнаруженные Абоненты LON-сети (контроллеры Котельной).

| Vitodata 300     Vitodata 300     Vitodata 300     Moregximer conclusion     Moregximer conclusion     Moregximer conclusion     Moregximer conclusion     Age Vitorcostal 300     M Vitoga register interporting | Vies<br>фир<br>Фун<br>15.04 | Viessmann Russland / Учебный Центр<br>фирмы ВИССМАНН \ Два Vitocrossall 300 \<br>Функции Котельной<br>Э Управление контроллерами<br>15.04.2004 11:02:08<br> |                  |            |                   |                        |  |
|----------------------------------------------------------------------------------------------------|-----------------------------|----------------------------------------------------------------------------------------------------|------------------|------------|-------------------|------------------------|--|
| од Схема Колельной<br>Отображение трендина<br>Уграв ление контроллерание                                                                                                    |                             | Контроллер                                                                                                    | Котельня /<br>TN | Продукт    | Соедин.           | Последнее<br>сообщение |  |
| — Сообщения о неисправностя—                                                                                                    |                             | V100GC1                                                                                                    | 1 / 10           | V100GC1    | v                 | 14.04.2004 13:15:52    |  |
| Robown Antoneo                                                                                                    | □                           | V100GC1                                                                                                    | 1/20             | V100GC1    | V                 | 14.04.2004 13:15:52    |  |
|                                                                                                    | L 🗆 -                       | V333MW1                                                                                                    | 1730             | V333MW1    |                   | 14.04.2004 13:15:52    |  |
| E-10 V333M/4-Kackag                                                                                                    | Г                           | V050HK1W                                                                                                    | 1 / 40           | V050HK1W   | $\mathbf{\nabla}$ | 14.04.2004 13:15:52    |  |
| 田                                                                                                    | 기도                          | VCOM300                                                                                                    | 1/99             | Vitocom300 | $\checkmark$      | 14.04.2004 13:15:52    |  |

15.04.2004 08:21:54

Описание

монтажная 3.1

Схема

Изменить

пример 3

### Указание!

Если Vitodata Server не удалось, произвести опрос абонентов Котельной, то это может быть вызвано различными причинами, например:

- невозможно подключение к Котельной, т.к. телефонный канал занят или телефонный номер указан неправильно

- телефонное устройство (модем/учрежденческая АТС) неправильно сконфигурировано
- Vitocom 300 не подключен к сетевому напряжению
- телефонный провод не подключён к Vitocom 300

Необходимо установление связи проверять каждый раз, по мере устранения каждой из описанных причин. Если эти попытки также не привели к успеху, то уведомьте техническую службу по тел. (095) 776-2995/ -4023 / 763-0478 / 775-8283

### 7. Опрос контроллеров

В древовидном каталоге выберите в разделе Клиент и подразделе Котельная подраздел "Функции Котельной " и в нём подраздел "Управление контроллерами",

содержащий и отображающий актуальные контроллеры Котельной.

По желанию, контроллерам можно присвоить уникальное обозначение напр. "Котёл1 Vitomax 300" или "Котёл1 Цех №5", которое в последствии появится и в поле "Контроллер" и древовидном каталоге.

Нажатием кнопки "Изменить" вызывается окно редактирования, где производим необходимые изменения. Произведённые изменения необходимо сохранить нажатием кнопки "Сохранить".

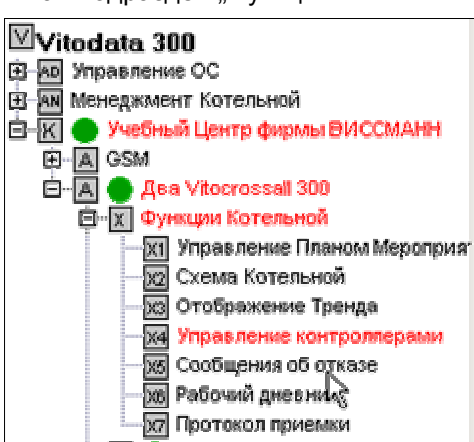

За один сеанс опроса, одномоментно, могут быть опрошены до 5-и контроллеров. Их необходимо отметить флагом в квадратике левого столбца.

Затем нажать кнопку "Считать абонента".

### Примечание:

Не опрошенные за первый сеанс вязи контроллеры необходимо после отклика системы отменить и опросить....

После нажатия кнопки "Считать абонента" появляется окно с текстом:

|   | intervience realitioniel | 50MF1 10.04.200 | IJ 12.14.32    |            |                     |
|---|--------------------------|-----------------|----------------|------------|---------------------|
| ŧ | Справка / Помощь         |                 |                |            |                     |
|   | Контроллер               | Котельная / TN  | Продукт        | Соедин.    | Последнее сообщение |
| _ | V100GC1-Koten-1          | 1 / 10          | V100GC1        | N.         | 18.04.2005 12:11:37 |
| - | V100GC1-Korën-2          | 1/20            | V100GC1        | 5          | 18.04.2005 12:11:37 |
| - | V333MW1-Kackag 1+2       | 1/30            | V333MW1        | 1          | 18.04.2005 12:11:37 |
| - | V050HK1VV.Доп.контур     | 1740            | V050HK1W       | 7          | 18.04.2005 12:11:37 |
|   | VCOM300-FE1              | 1/99            | Vitocom300     | J          | 18.04.2005 12:11:37 |
|   |                          |                 |                |            | R                   |
| • | Ввести Удалит            | ь Изменить      | Копировать Або | нент-Check | Считать абонента    |

"Считываются данные контроллеров Котельной, пожалуйста, подождите!! После актуализации данных это окно закроется автоматически!!"

Процесс опроса продолжается до 2 минут для каждого из контроллеров, плюс 2 минуты необходимы для установления связи с Котельной.

Если процесс опроса завершился успешно, то появляется результат опроса данных контроллеров, которые отображаются в древовидном каталоге. Увидеть их можно при условии, что на контроллер в подкаталоге кликнули мышкой.

Если по каким либо причинам не удаётся произвести опрос контролеров, то их параметры при клике на них мышкой в древовидном каталоге не отображаются. Т.к. телефонная линия может быть занята, попытки установления связи необходимо повторить несколько раз.

Если был считан только Vitocom 300, то вероятно LON-соединение контроллеров было осуществлено некорректно.

После правильного опроса отображаться данные контроллеров Котельной. Теперь контроллеры можно диагностировать и параметризировать.

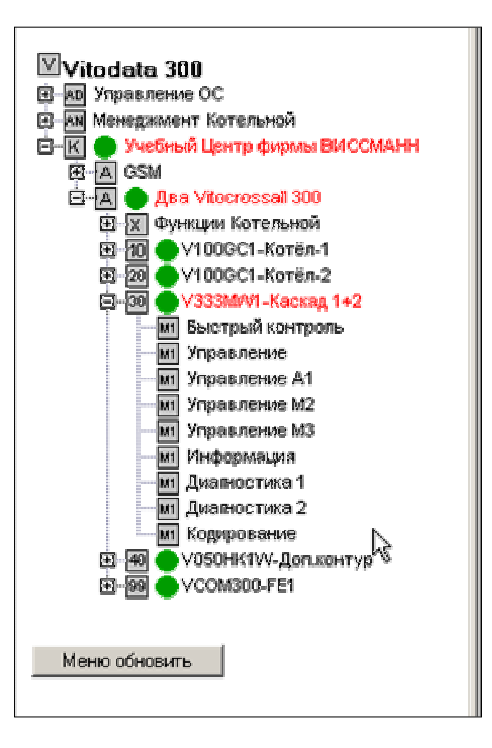

Для установки желаемых параметров контролерам предназначены отдельные службы (подразделы): "Обслуживание, Информация, Диагностика1 и 2, Конфигурация и др..". Содержание служб (в правом

фрейме отображения, сверху. группы вкладок) визуализирует текущие значения параметров (уставок), которые можно изменять. При изменении значений, флаг устанавливается в левом столбце, напротив выбранного параметра, а сам новый параметр вводится (выбирается) в поле редактирования (Новое значение). Нажатием кнопки "Перенести" новые значения, переносятся в ППЗУ контроллера Котельной. При успешном переносе изменённых уставок они из поля редактирования (Новое значение) перемещаются в поле (Текущее значение)

| Учебный Центр фирмы ВИССМАНИ / Д<br>М Управление А1 10.03.2005 11:53<br> | pa Vitocrossall 300 / V33<br> <br> <br>  Nas per = FBC | ЗМУЛ-Каскад 1+2<br>• Режимы циркулац – Бі | VIESMANN<br>азовые настройки • Стравка |
|--------------------------------------------------------------------------|--------------------------------------------------------|-------------------------------------------|----------------------------------------|
| Парацотр                                                                 | Токанан                                                | Разиопиол                                 | r. Hop away                            |
| Парашетр                                                                 | Отопление +ГВС                                         | 1 dimephoen                               | Отопление +ГВС -                       |
| Заданная температура помещения.<br>Режим "нормальный"                    | 25                                                     | °C                                        |                                        |
| Заданная температура помещения.<br>Режим "экономичный"                   | 16                                                     | °C                                        |                                        |
| 🥅 Заданная температура для ГВС                                           | 41                                                     | °C                                        |                                        |
| 🔲 Наклон отопительной характеристики                                     | 1.8                                                    |                                           |                                        |
| Смещение отопительной харатеристи                                        | <u>1544</u> O                                          | к                                         |                                        |
| 🔽 Дата отъезда в отпуск                                                  | 01.01.1970                                             |                                           | 01.05.2005                             |
| 🔽 Дата возвращения из отпуска                                            | 01.01.1970                                             |                                           | 01.06.2005                             |
| <u>     Сохранить</u> Обновить                                           | Перенести                                              |                                           | lig.                                   |

Актуальность отображаемых параметров может быть оценена по отметке времени их считывания в заголовке окна(верхний колонтитул правого фрейма), при условии, что опрос/изменения производились через систему Vitodata. Если ранее уставка параметров производились не через Vitodata, а непосредственно локально на контроллере в Котельной, то будет отображен результат последнего опроса/изменения, производимого через Vitodata.

При нажатии кнопки "Обновить" актуальные параметры контроллера Котельной считываются и отображаются обновлёнными в полях текущих значений.

### 8. Установка важнейших параметров

В разделе "Клиент" и подразделе "Котельная" кликните мышкой на контроллер "VCOM300" (Vitocom 300) и там выберите подраздел "Конфигурация системы".

В подразделе "Конфигурация системы" **должны** быть установлены абсолютно все параметры Vitocom 300, которые определяют его коммуникацию с Vitodata и его информационные режимы функционирования.

Для надёжного контроля и функционирования Котельной необходимо произвести некоторые соотносящиеся с её работой установки параметров.

Для установки требуемого параметра из группы вкладок нужно выбрать ту, в которой этот параметр находится (Общее, Интернет/Модем, ISDN, Факс/SMS и т.д.).

Выбранная в текущий момент времени вкладка, отображаемая красным шрифтом. Для установки параметра в соответствующей строке прейти курсором в поле редактирования "Новое значение" и произвести ввод. При этом параметр автоматически помечается в первом столбце флагом. После ввода изменений одного или нескольких параметров на вкладке, их нужно перенести в ППЗУ Vitocom 300, нажав кнопку "Перенести". После успешного переноса все данные сохраняются и введенное значение теперь находится в столбце параметра "Текущее значение".

| Уче<br>M I | Учебный Центр фирмы ВИССМАНИ / Деа Vitecrossall 300 / VCOM300-FE1 VIESMANN<br>М Конфигурация системы 28.03.2005 14:30 |            |                                   |                               |                |  |
|------------|----------------------------------------------------------------------------------------------------|------------|-----------------------------------|-------------------------------|----------------|--|
| ÷          | = Общее = Интернетійлор                                                                                               | em SDN     | <ul> <li>• @assciStidS</li> </ul> | <ul> <li>Версия Vi</li> </ul> | осом – Справка |  |
| _          | Параметр                                                                                                    | Тек.знач.  | 7894 A                            | Размерность                   | Нов.знач.      |  |
|            | Соости: номер телефона чтосот<br>Отклик Vcom                                                                          | 1          | /014                              | Часы                          |                |  |
|            | <u>Номер аболента</u>                                                                                                 | 99         |                                   |                               |                |  |
|            | полен системы<br>№ Абонента диспетч. ошибок системы 1                                                                 | 30         |                                   |                               |                |  |
|            | <u>№ Абонента диспетч. ошибок системы 2</u>                                                                           | 0          |                                   |                               |                |  |
|            | <u>№ Абонента диспетч. ошибок системы /</u><br>№ Абонента диспетч. ошибок системы /                                   | . U<br>. O | I                                 |                               |                |  |
| Γ          | <u>№ Абонента диспетч. ошибок системы б</u>                                                                           | 0          |                                   |                               |                |  |
| *          | Сохранить Обновить П                                                                                                  | еренести   | Сброс менеджера о                 | шибок                         |                |  |

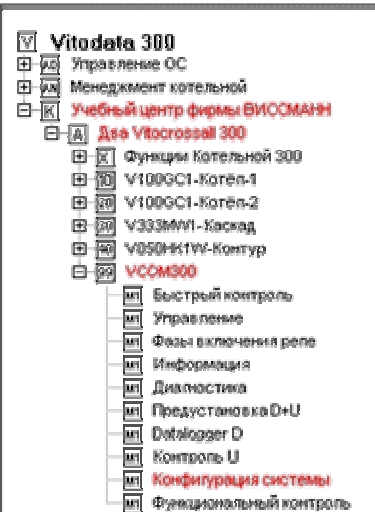

Следующие установки должны были НЕПРЕМЕННО произведены:

| Параметр               | Вкладка            | Описание                                                               |  |  |
|------------------------|--------------------|------------------------------------------------------------------------|--|--|
| Собственный            |                    | Телефонный номер Vitocom Котельной печатается на сообщении,            |  |  |
| телефонный номер Vito- | Общее              | передаваемом на аварийный факс пользователю. Номер должен быть         |  |  |
| com                    |                    | задан, если функция аварийного факса будет использоваться              |  |  |
| Телефонный номер ISP   |                    | Пароль доступа к ISP (Internet Service Provider): Заводские уставки    |  |  |
| Пользователь ISP       | Интернет           | (состояние при поставке VCOM) действительны только для Германии.       |  |  |
| Пароль ISP             | /Модем             | Для Котельных в других странах должны быть внесены параметры           |  |  |
|                        |                    | регионального (местного) ISP                                           |  |  |
|                        | Интернет<br>/Модем | Ввод необходим, если Vitocom 300 находятся в телефонной системе        |  |  |
| Поспеловательность     |                    | (ATC) без "автоматического дозвона". Например, ATDT0, (0 =             |  |  |
| набора для модема      |                    | предварительный код для выхода на линию, "запятая"= 1 секундная        |  |  |
| Павора Для шодоша      |                    | пауза)                                                                 |  |  |
|                        |                    | см. раздел справки                                                     |  |  |
|                        |                    | только для Vitocom 300 Тип FI1 или FE1 с внешним адаптером             |  |  |
| MSN                    |                    | терминала ISDN: MSN (многоканальный телефонный номер)                  |  |  |
| Многоканальный         | ISDN               | необходимо определить в многоканальном подключении ISDN для Vito-      |  |  |
| телефонный номер       |                    | com 300. Если конкретный номер MSN не внесен, то Vitocom 300           |  |  |
|                        |                    | воспринимает каждый звонок, который на его поступает.                  |  |  |
|                        |                    | Номера для аварийных Факс / SMS: необходимы, если Vitodata Server стал |  |  |
|                        |                    | недоступным и не может передавать сообщения о неисправностях.          |  |  |
| 1. Телефонный номер    | Φave /             | Перед номером ввести для SMS букву "S" и для Факс букву "F".           |  |  |
|                        | SMS                | Внимание!                                                              |  |  |
| 5. Телефонный номер    |                    | Для Vitocom 300 Тип FI1 или FE1 с ISDN-терминальным адаптером          |  |  |
|                        |                    | аварийный факс не возможен! В состоянии поставки (заводские уставки)   |  |  |
|                        |                    | функционирует аварийная SMS функция только в Германии!                 |  |  |
| Тексты сообщений для   | Факс /             | Тексты сообщений для аварийного факса и аварийного-SMS: Для            |  |  |
| аварийного факса и     | SMS                | аварийного факса можно задавать до 5 строк по 80 знаков и для          |  |  |
| аварийного-SMS         | 00                 | аварийного SMS до 2 строк по 80 знаков.                                |  |  |

### Указание!

Установленные аварийные Факс и SMS-информационные каналы необходимо протестировать, нажав кнопку Tect-SMS/-Факс Nr XX внизу вкладки.

# Подключение последующих Котельных

### Последовательность действий

Если необходимо будет подключить последующие Котельные к системе дистанционного обслуживания, то последовательность действий, необходимых для этого, приведена ниже:

### 1. Монтаж и подключение Vitocom 300

- Согласно прилагаемой инструкции по монтажу
- 2. Подключение Котельных к Vitodata 300 и заполнение регистрационного бланка
  - Регистрационный бланк со стартовой страницы <u>www.vitodata.com</u> заполнить и отправить.

После получения информации об установке профиля соединения:

### 3. + 4. – пункты отсутствуют

• Создание служебного расписания и ввод новых пользователей более не требуется

### 5. Ввод Клиентов

• Управление Котельной -> Управление Клиентами

### 6. Ввод Котельной и опрос списка абонентов

Управление Котельной → Управление Котельной

### 7. Опрос контроллеров

• (Клиент) → (Котельная) → Функции Котельной → Управление контроллерами

### 8. Установка важнейших параметров

- (Клиент) → (Котельная) → VCOM300 → Конфигурация системы
- 5851 395 5/2005 SchV

Приведённые пункты описаны в главе "Порядок действий при создании Организационной Системы (ОС)".